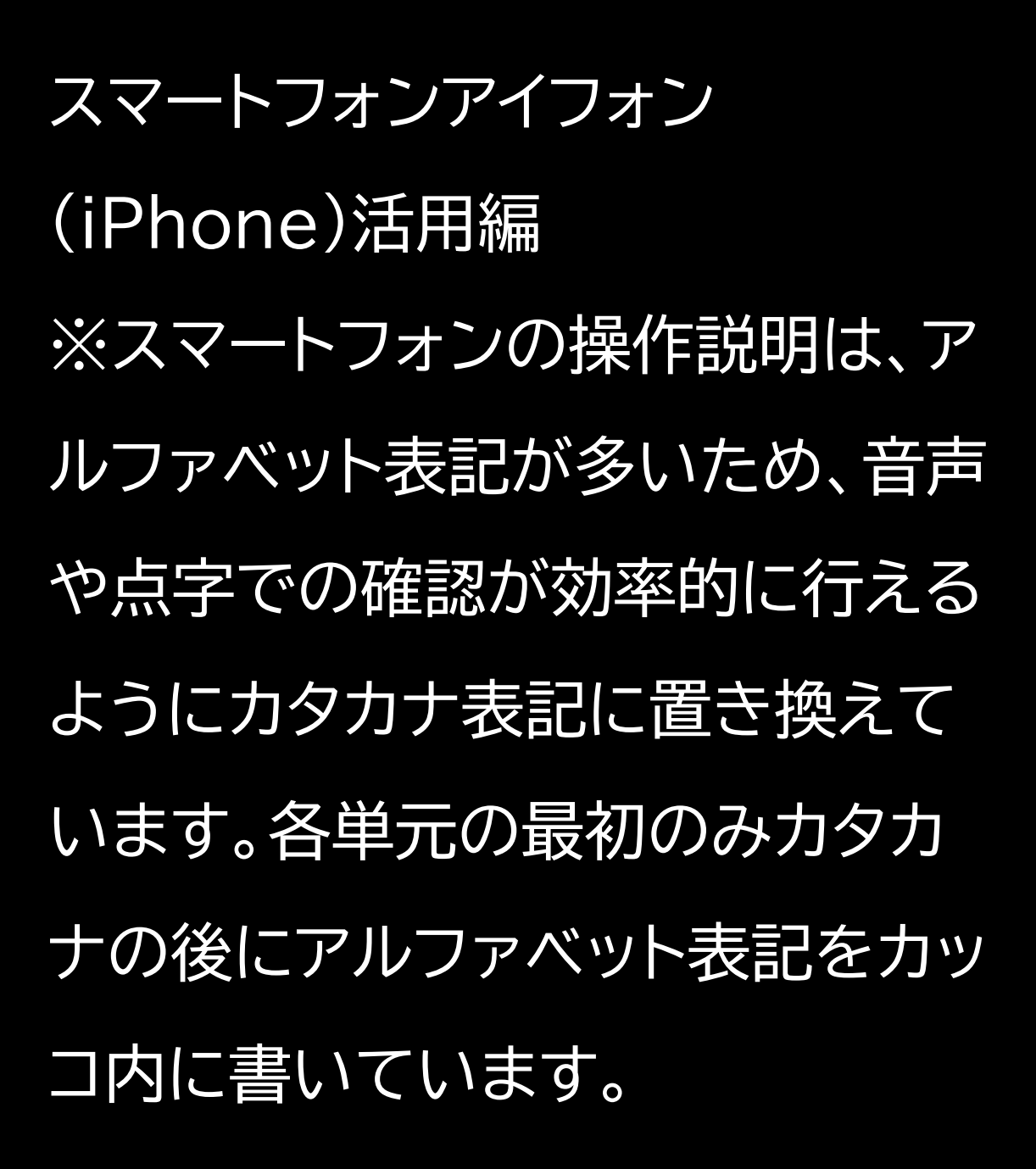

マイナンバーカードの申請をしよう

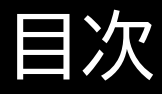

- 1 マイナンバーカードを知りましょ う
- 1-A マイナンバーカードとは
- 1-B マイナンバーカードを使って
- できること
- 1-C マイナンバーカードは安全で
- す
- 1-D マイナンバーカードの申請の

しかた

1-E マイナンバーカード申請に必 要なもの 1-F マイナンバーカードの申請から 受け取りまでの流れ 2 マイナンバーカード申請のための 写真撮影をしましょう 2-A 証明用写真撮影アプリのインス トールのしかた 2-B アプリを使った撮影のしかた 3 マイナンバーカードをオンラインで 申請しましょう 3-A 申請するウェブサイトへの接続 のしかた 3-B 利用規約の確認

# 3-C メールアドレスの登録 3-D 顔写真の登録のしかた 3-E 申請情報の登録のしかた <u>3-F マイナンバーカードの受け取</u> りかた マイナンバーカードのお問い合わ せ 1 マイナンバーカードを知りましょ う 1-A マイナンバーカードとは

マイナンバーカードとは個人番号 カードとも言い、マイナンバー(一 人ひとりに割り当てられる番号)が 記載されたプラスチック製のカー ドです。本人が申請することにより、 無料で発行されます。 表面に氏名、住所、生年月日、性別、 本人の顔写真等が表示され、公的 な本人確認書類として利用できま す。

裏面に、マイナンバーが記載され、 アイシー(IC)チップがついていま す。 アイシーチップの中には、本人の電 子証明書等が入っており、オンライ ンでの行政手続等で使うことがで きます。 本人が申請することにより初回無 料で交付されます。

1-B マイナンバーカードを使って できること マイナンバーカードは、様々な生活 シーンで使うことで暮らしを便利 にするカードと言われています。マ イナンバーカードを持っていると、 なにができるのかを簡単に紹介さ せていただきます。 ①銀行や保険会社の窓口などで、 本人確認書類として使うことがで きます。 ②マイナンバーカードは健康保険 証としても利用できます。

※医療機関・薬局によって開始時 期が異なります。利用できる医療 機関・薬局については、厚生労働省 のホームページで公開しています。 ③マイナポータルを使うと、市区町 村や国への様々な手続がオンライ ンで実施できるようになります。 ④住民票や印鑑登録証など各種証 明書を、コンビニでいつでも取得す ることができます。 ※実施できない地域も一部ありま すので、事前にご確認ください。

⑤公金受取口座の登録もできます。 ⑥確定申告の届出がオンラインで できます。

1-C マイナンバーカードは安全で す マイナンバーカードには安全性へ の対策がしっかり取られています。 マイナンバーカードを落としても、 それを拾った他人が使うことはで きません。 顔写真付きのため対面でなりすま しての悪用は困難です。 オンラインで使用するためには電 子証明を使います。マイナンバーは 使用しません。不正に情報を読み だそうとするとICチップが壊れる 仕組みになっています。

また、マイナンバーカードには大切 な個人情報は入っていません。 プライバシー性の高い情報はマイ <u> ナンバーカードのICチップには</u> 入っていません。 税や年金などの情報は各行政機関 において分散して管理しているの で、仮にマイナンバーが他人に知ら れても個人情報を調べることはで きません。

万一落としたとしてもすぐに利用 停止をすることができます。 利用停止については、コールセン ターにて24時間365日受け付け ています。 受付先はこのテキストで紹介して います。 ※マイナンバーカードには他にも 様々な対策が施されています。詳 しくは地方公共団体情報システム 機構、略してジェイリス(J-LIS)の ホームページに掲載されています。 ジェイリスのサイトはマイナンバー

カード総合サイトで検索することが できます。

<u>1-D マイナンバーカードの申請の</u> しかた マイナンバーカードは、スマート フォン・パソコン・まちなかの証明 用写真機・郵便により、無料で申請 することができます。スマートフォ ンやデジカメで撮った写真を使う こともできます。 4つの申請方法

①スマートフォンによる申請 スマートフォンで顔写真を撮影し、 所定のフォームからオンラインで申 請。 ②パソコンによる申請 デジタルカメラ等で顔写真を撮影 し、所定のフォームからオンライン で申請。 ③まちなかの証明用写真機による 申請 個人番号カード申請を選び、交付

申請書のキューアール(QR)コード

## をバーコードリーダーにかざします。 ④郵便による申請 交付申請書に本人の顔写真を貼り、 送付用封筒に入れて郵便ポストへ 投函。

1-E マイナンバーカード申請に必要なもの 以下のものを用意しましょう。 ①個人番号カード交付申請書ご自 宅に郵送されています。氏名・住所 に変更がなければ、2種類ある方

はどちらでも利用可能です。 ②スマートフォンで受け取れるメー ルアドレス ③証明用写真 スマートフォンで撮影できます。 交付申請書が手元にない場合 ①マイナンバーカードのウェブサイ

トから手書き用の交付申請書と封

筒をダウンロードして必要事項を

記入し、郵便で申請することができ ます。 顔写真の貼り付けとマイナンバー の記入が必要です。「マイナンバー カード郵便」で検索できます。 ②お住まいの市区町村窓口で、再 発行してもらえます。本人確認書類 が必要です。 ※お手持ちの交付申請書記載の住 所から引っ越ししていた場合は、 お手持ちの交付申請書は使えませ  $h_{\circ}$ 

交付申請書の取り扱いについては、 お住まいの市区町村の窓口

### やウェブサイトで調べることができ ます。

<u>1-F マイナンバーカードの申請か</u> ら受け取りまでの流れ 次ページから、以下の順番で操作 のご説明をします。 ①証明用写真撮影アプリのインス トール ②アプリを使った写真撮影 ③申請するウェブサイトへの接続 ④利用者規約の確認

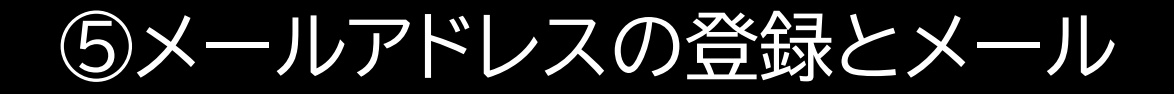

の受信
⑥顔写真の登録
⑦申請情報の登録
⑧マイナンバーカードの受け取り

2 マイナンバーカード申請のため の写真撮影をしましょう

2-A 証明用写真撮影アプリのイン ストールのしかた マイナンバーカードの申請につい ては、スマートフォン、パソコン、ま ちなかの証明用写真機、郵送があ りますが、ここではスマートフォン による申請をご紹介します。申請に あたっては、まずご自宅に郵便で 送られてきた「個人番号カード交付 申請書」を用意してください。引っ 越しなどにより、個人番号カード交 付申請書記載の住所と、現在お住 まいの住所が異なる場合は、交付 申請書は使えません。お住まいの

市区町村で新しい申請書をお受け 取りください。

証明用写真撮影のためのさまざま なアプリがあります。アップストア (App Store)からお好みのアプリ をダウンロードしてください。本教 材では「履歴書カメラ」というアプ リを使った例で説明します。すべて のボタンをボイスオーバー (VoiceOver)で読み上げること が可能です。

## ①アップストアをダブルタップしま す。

②「検索」をダブルタップします。 ③検索枠に「かんたんきれい」と入 力します。

④右下の検索ボタンをダブルタッ

プし検索します。

⑤「入手」をダブルタップします。

⑥インストールが完了すると表示

が「開く」に変わります。

2-B アプリを使った撮影のしかた 適切な写真と不適切な写真の例で す。 適切な写真は

サイズ 3.5×4.5cmサイズ、 直近6ヶ月以内に撮影したもの、 正面、無帽、無背景のもの です。 撮影後、裏面に、氏名、生年月日を 記入します。 不適切な写真は 顔が横向きのもの、

無背景でないもの、 現在の顔と著しく異なるもの、 背景に影のあるもの、 ピンボケや手ブレにより不鮮明な もの、 帽子、サングラスで人物を特定で きないもの です。 個人番号カード交付の際、カードに 貼付された顔写真と本人の同一性 を確認する必要がある場合には、

#### 顔認証システムを使用する場合が あります。

①Siriを起動して「証明写真を開い て」と声を掛けます。アプリはホー ム画面からジェスチャー操作で開く ことも可能です。 ②スワイプで「撮影する」を選び、ダ ブルタップで撮影に進みます。 ③「撮影スタート」をダブルタップし ます。

④「オーケー(OK)」をダブルタップ します。 ⑤上下の線に沿って顔を合わせま す。 この時、点線の中心に顔を合わせ ます。 ⑥カメラマークをダブルタップして 撮影します。 ⑦撮影後、使用する写真を選択し ます。 ※マイナンバーカードの申請書規 定では写真の補正は認められて

おりませんので、加工や編集はせ ず、本テキストの指示に従って撮影 を進めてください。

- ⑧選択後、「補正する」をダブルタッ プします。
- ⑨「サイズ選択→」をダブルタップ

します。

⑩「3.5×4.5センチメートル

(cm)」を選択します。

⑪「保存する」をダブルタップしま す。

12保存完了画面が表示されます。

3 マイナンバーカードをオンライン で申請しましょう マイナンバーカードのオンライン申 請用ページでの進行手順に沿って ご紹介しています。

3-A 申請するウェブサイトへの接 続のしかた

マイナンバーカードは「個人番号

カード交付申請書」にあるキュー

アールコードを読み取ることで申 請をすることができます。 本テキストでは、グーグル (Google)アプリとアイフォンのカ メラ機能を使用して申請する方法 を説明します。読み取りアプリには 様々な種類があります。アップスト アからお好みのアプリをダウンロー ドしてください。

まず交付申請書のキューアール コードを読み取り、申請するホーム ページに接続するためにグーグル アプリをインストールしましょう。 ①アップストアをダブルタップしま す。 ②「検索」をダブルタップします。 ③検索枠に「ぐーぐるあぷり」と入 力します。 ④右下の検索ボタンをダブルタッ プし検索します。 ⑤「入手」をダブルタップします。 ⑥インストールが完了すると表示 が「開く」に変わります。

グーグルアプリを使用してサイトに 接続しましょう。

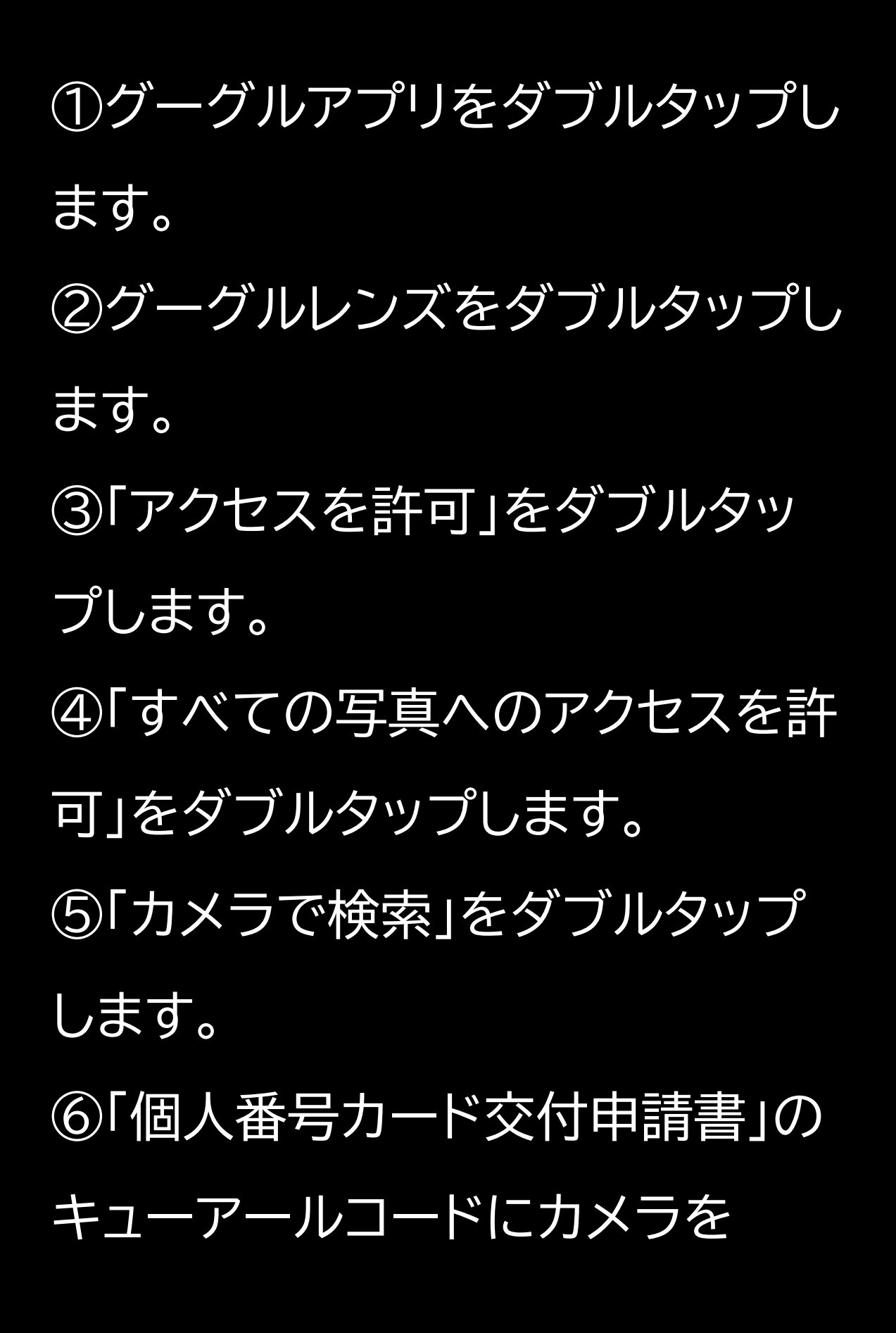

# かざします。 ⑦シャッターボタンをダブルタップ します。 ⑧申請するウェブサイトのユーアー ルエルが表示されます。 ⑨ユーアールエルをダブルタップし ます。 以降、サイトの指示に従って申請し ます。

次に、アイフォンのカメラ機能を使 用してサイトに接続しましょう。 ①カメラをダブルタップします。 ②「個人番号カード交付申請書」の キューアールコードにカメラをかざ します。 ③申請するウェブサイトのユーアー ルエルが表示されます。 <u>④ユーアールエルをダブルタップし</u> ます。

3-B 利用者規約の確認 オンライン申請用ページを開くと利 用規約の確認ページになります。 操作方法は以下の通りです。 ①申請用ホームページを開くと、 「利用規約」が表示されますので内 容を確認してください。 ②ページを読み進めた先にある 「利用規約に同意する」という 2か所のチェックボックスにチェッ クをし、最後にタッチやスワイプで 「確認」を選んでダブルタップしま す。 ※ボイスオーバーを使用している と、利用確認のチェックボックスに

チェックを入れることができない

仕様となっています。使用している 方はサポートが必要です。

3-C メールアドレスの登録 利用規約の確認の次は、メールア ドレスの登録と確認ページになり ます。タッチやスワイプで各項目に 移動します。 ①申請書アイディ:交付申請書の キューアールコードからアクセスさ れた方は自動的に入力されていま す。

ご自身の「個人番号カード交付申 請書」に記載されている申請書アイ ディ(ID)と同じ数字が入力されて いることを確認してください。 ②メール連絡用氏名:申請者の氏 名を入力します。 メールアドレス:登録したメールア ドレスにこの後の手続きでメール が届くことになりますので、スマー トフォンで受け取れるメールアドレ スの入力が必要です。

③画像認証です。画像内に書かれ た文字を入力する必要があります が、ボイスオーバーでは読み上げで きないため、この部分はサポートが 必要です。赤枠内のコードを入力し、 「確認」をダブルタップします。 ④メールアドレス登録完了画面が 表示されます。 ⑤登録したメールアドレスに顔写 真登録に進むためのホームページ アドレスが書かれたメールが届き ます。

メールの件名は、「【個人番号カー ド】申請情報登録ユーアールエルの ご案内」です。 届いたメールを開き、メール内に 記載してあるホームページアドレス を選んでダブルタップすると、顔写 真登録用のホームページを開きま す。

メールアドレス登録時と異なる端 末、ブラウザで接続すると端末認 証画面になります。 その場合は認証番号が書かれた メールが別に届きますので、その 数字4桁を認証画面のページに記 入する必要があります。

3-D 顔写真の登録のしかた
次は顔写真の登録です。方法は以
下の通りです。
①顔写真の登録ページが表示されます。
②下にスクロールし、「こちら」をダ

ブルタップします。

③顔写真のチェックポイントを確認 します。 ④確認後、赤枠内の三角マークを ダブルタップして戻ります。 <u>⑤顔写真登録ページ内をタッチや</u> スワイプで「アップロード」まで進み、 ダブルタップします。 ⑥顔写真用の写真を選択します。 ⑦「確認」をダブルタップします。 ⑧表示された写真が正しいか確認 します。

⑨確認事項をチェックし、「登録」を ダブルタップします。
※ボイスオーバーを使用している
と、利用確認のチェックボックスに
チェックを入れることができない
仕様となっています。使用している
方はサポートが必要です。

3-E 申請情報の登録のしかた 顔写真登録の次は、申請情報登録 ページで必要事項を入力します。 手順は次の通りです。 ①申請情報登録の画面が表示され ます。 ②生年月日を入力します。 ③電子証明書の発行有無を確認し ます。 ④氏名点字の希望有無を確認しま す。 ⑤入力した情報を確認し、チェック を入れます。

⑥「確認」をダブルタップします。

⑦内容を確認します。 ⑧「登録」をダブルタップします。 ⑨「申請情報登録完了」の画面が 表示されます。 ⑩登録済みのメールアドレスに登 録完了メールが届きます。 「【個人番号カード】申請受付完了 のお知らせ」という件名のメールが 届きます。

3-F マイナンバーカードの受け取 りかた

申請してから概ね1か月後に、お住 まいの市区町村から交付通知書 (はがき)が自宅に郵送されます。

届いたら市区町村の窓口へ受け取 りに行くことになります。受け取り の流れは以下のようになります。 <u>(1)マイナンバーカードの交付の準</u> 備ができると、交付通知書が自宅 に届きます。 ②必要なものを持参し、交付通知 書に記載された期限までに、本人 が受け取りに行きます。 ③交付窓口で本人確認のうえ、暗 証番号を設定することによりカー ドが交付されます。

マイナンバーカードのお問い合わ せ マイナンバー総合フリーダイヤル 0120-95-0178(無料) 平日 9:30~20:00 土日祝 9: 30~17:30 ※マイナンバーカードの紛失・盗難 によるカードの一時利用停止につ いては、24時間365日対応します。 マイナンバーカードは運転免許証 と同じで有効期限がありますので ご注意ください。

マイナンバーカードの有効期限は 18歳以上の方は、マイナンバー カードの発行から10回目の誕生日 です。電子証明書も有効期限があ り、こちらはマイナンバーカード発 行後5回目の誕生日までとなりま d. 有効期限が近付くと、地方公共団 体情報システム機構(ジェイリス)か ら有効期限通知書が自宅に郵送さ れてきます。内容を確認し、更新の

手続きを行うようにしてください。

有効期限通知書封書の封筒に記載 されている内容です。 表面には、 ・マイナンバーカード・電子証明書 有効期限通知書 在中 市区町村、課名、電話番号、住所 ・普通郵便・転送不要 ・利用者の住所氏名 が記載されています。

裏面には、

・点字で"ゆーこーきげんつーち"と

点字打刻

・音声コード

が記載されており、以下の文章が 音声で確認できます。 「マイナンバーカード・電子証明書 有効期限通知書 在中 この封筒には、マイナンバーカー ド・電子証明書の有効期限通知書 が同封されています。開封して確 認ください。有効期限の更新は、申 請が必要です。」